## Предисловие

Важно знать:

- Это руководство детально описывает процедуру обновления ПО на планшетах teXet с использованием компьютера под управлением Windows 7. Для других версий Windows некоторые шаги (например установка драйвера) могут значительно отличаться.

- Все имена файлов приведены исключительно как пример, и в реальности будут отличаться.

## 1. Подготовка компьютера

- 1. Загрузите обновление ПО с сайта поддержки.
- Загруженный файл представляет из себя RAR или ZIP архив. Распакуйте его с помощью архиватора WinRar:

| firmv<br>WinD | are_update.rar                                   |   | _ |                             |
|---------------|--------------------------------------------------|---|---|-----------------------------|
| 27            | Открыть                                          |   | 1 |                             |
|               | WinRAR                                           | ► | 1 | Extract files               |
|               | Проверка с помощью Microsoft Security Essentials |   |   | Extract Here                |
|               | Открыть с помощью                                |   |   | Extract to firmware_update\ |
| *             | TortoiseGit                                      | × | Г |                             |
|               | Восстановить прежнюю версию                      |   |   |                             |

3. После распаковки архива появится файл .img:

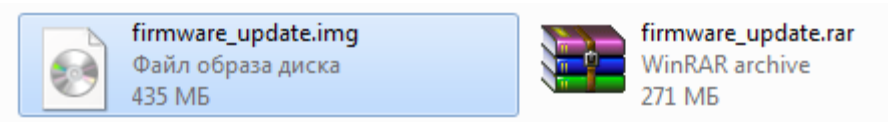

4. Загрузите утилиту для смены прошивки, и распакуйте ее:

| firr<br>Φa<br>435                                                               | <b>nware_update.img</b><br>йл образа диска<br>5 МБ |  | firmware_update<br>WinRAR archive<br>271 Mb | .rar |                      |
|---------------------------------------------------------------------------------|----------------------------------------------------|--|---------------------------------------------|------|----------------------|
| RK                                                                              | Update.rar                                         |  |                                             |      |                      |
|                                                                                 | Открыть                                            |  |                                             |      |                      |
|                                                                                 | WinRAR                                             |  |                                             | •    | Extract files        |
| RKUpdate.rar<br>Открыть<br>WinRAR<br>Проверка с помощью Microsoft Security Esse | ssentials                                          |  | Extract Here                                |      |                      |
|                                                                                 | Открыть с помощью                                  |  |                                             | •    | Extract to RKUpdate\ |

5. После распаковки архива с утилитой появится папка «RKUpdate». Зайдите в нее:

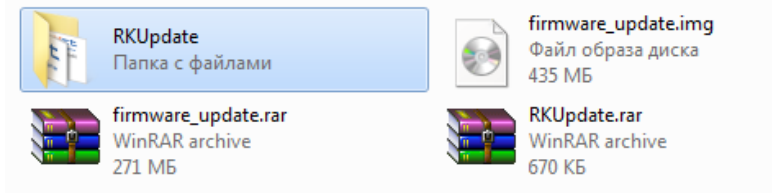

6. Запустите файл «RKUpdate.exe» от имени администратора:

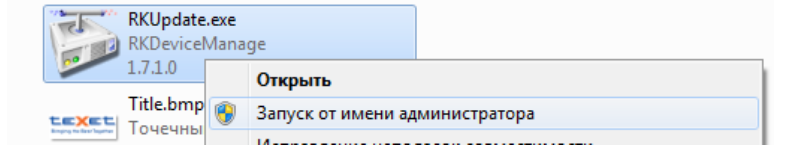

7. В открывшемся окне программы нажмите кнопку «...» и выберите распакованный файл обновления ПО (в данном случае это firmware\_update.img):

| RKDeviceManage v1.7                        |                           |
|--------------------------------------------|---------------------------|
| <b>LEXEL</b><br>Bringing the Best Together | No device                 |
| Файл обновления                            |                           |
| Система:                                   | Загрузчик: Процессор:     |
| Устройство                                 |                           |
| Система: М/А                               | Загрузчик: Х/А Процессор: |
|                                            |                           |
| 00:00                                      |                           |
| Язык                                       | Обновить Восстан. Выход   |

8. После выбора файла обновления По окно программы должно выглядеть так:

| RK30 |
|------|
|      |
|      |
|      |
|      |
|      |
|      |
|      |

## 2. Подготовка устройства

Внимание!!! Перед тем, как выполнять какие-либо действия с программным обеспечением планшета, обязательно сделайте резервную копию ваших данных! Смена ПО удаляет все данные с устройства!

- 1. Выключите устройство.
- Выполните подключение устройства к ПК способом, соответствующим Вашей модели:

   ТМ-9747, ТМ-9747ВТ, ТМ-9748: Нажмите и удерживайте кнопку «Домой» (треугольник на лицевой части экрана). Удерживая кнопку «Домой» подключите USB кабель
   ТМ-9750HD: Подключите USB кабель. Нажмите одновременно кнопки включения питания и «-» (минус, громкость вниз), и удерживайте их в течение 4-5 секунд.
   ТМ-9757: Нажмите и удерживайте кнопку «+» (плюс, громкость вверх). Удерживая кнопку «+» подключите USB кабель.
- 3. Если Вы впервые выполняете смену ПО на данном компьютере, потребуется установка драйверов. Запустите Диспетчер устройств (правый клик по «Мой компьютер», выбрать «Управление». В открывшемся окне в списке слева выбрать «Диспетчер устройств»):

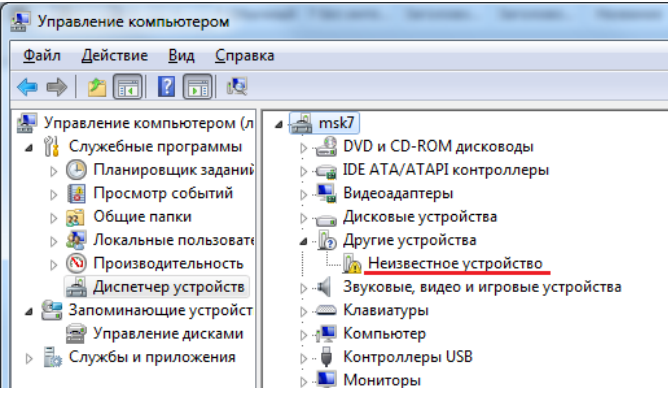

4. Нажмите правой кнопкой мыши по надписи «Неизвестное устройство», и выберите

«Обновить драйверы…»:

| Anecopic Sciboneina                                                                                                    |                                    |  |  |  |  |  |
|----------------------------------------------------------------------------------------------------|------------------------------------|--|--|--|--|--|
| 🗖 🛺 Другие устройства                                                                                                    |                                    |  |  |  |  |  |
| 📙 Неизвестн                                                                                                    | ое устройство                      |  |  |  |  |  |
| 🛛 🐗 Звуковы                                                                                                    | Обновить драйверы                  |  |  |  |  |  |
| Клавиату                                                                                                    | Отключить                          |  |  |  |  |  |
| Компью                                                                                                    | Удалить                            |  |  |  |  |  |
| 🔈 🖷 Контрол                                                                                                    |                                    |  |  |  |  |  |
| 🛛 💵 Монитор                                                                                                    | Обновить конфигурацию оборудования |  |  |  |  |  |
| ⊳ 🖞 Мыши и                                                                                                    |                                    |  |  |  |  |  |
| Image: Image: Image | Свойства                           |  |  |  |  |  |
| 🗼 🖤 Порты (СОМ і                                                                                                    | и LPT)                             |  |  |  |  |  |

5. В открывшемся окне нажмите «Выполнить поиск драйверов на этом компьютере»:

|            | The second second | ×      |
|------------|----------------------------------------------------------------------------------------------------|--------|
| $\bigcirc$ | Обновление драйверов - Неизвестное устройство                                                                                                    |        |
|            | Как провести поиск программного обеспечения для устройств?                                                                                                    |        |
|            | Автоматический поиск обновленных драйверов<br>Windows будет вести поиск последних версий драйверов для устройства на<br>этом компьютере и в Интернете, если пользователь не отключил эту<br>функцию в параметрах установки устройства.                                                                                                    |        |
|            | <ul> <li>Выполнить поиск драйверов на этом компьютере</li> <li>Поиск и установка драйверов вручную.</li> </ul>                                                                                                    |        |
|            |                                                                                                    |        |
|            |                                                                                                    | Отмена |

6. В следующем окне нажмите кнопку «Обзор», зайдите в папку с распакованной утилитой для обновления (RKUpdate), далее в папку Driver, и далее в соответствующую Вашей системе папку (Например, для Windows 7 64-бит это будет x64/win7, а для Windows XP это будет x86/xp). Подтвердите выбор папки, после этого нажмите «Далее»:

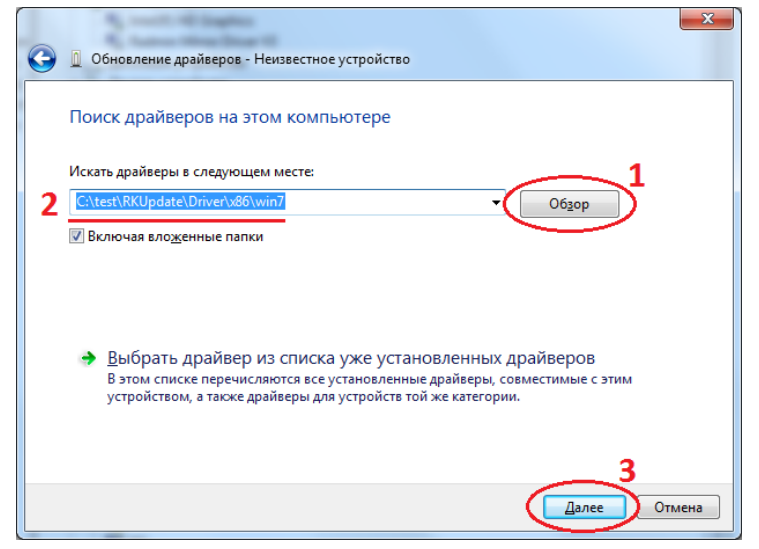

7. Начнется установка драйвера. В процессе установки драйверов могут возникнуть запросы на подтверждение, на которые необходимо ответить согласием:

| + Безопасность Windows                                                                                                    |
|----------------------------------------------------------------------------------------------------|
| Установить программное обеспечение для данного устройства?                                                                                                    |
| Имя: Fuzhou Rockchip Class for rockusb device<br>Издатель: Fuzhou Rockchip Electronics Co., Ltd.                                                                                       |
| Всегда доверать программному обеспечению<br>"Fuzhou Rockchip Electronics Co., Ltd.".                                                                                                   |
| Оледует устанавливать программное обеспечение только тех издателей, которым можно доверять. <u>Как узнать, какое программное обеспечение для устройств можно безопасно установить?</u> |

8. После успешной установки закройте окно:

| 🕞 🗓 Обновление драйверов - Rockusb Device                                       |
|---------------------------------------------------------------------------------|
| Обновление программного обеспечения для данного устройства завершено<br>успешно |
| Закончена установка драйверов для этого устройства:                             |
| Rockusb Device                                                                  |
|                                                                                 |
|                                                                                 |
|                                                                                 |
|                                                                                 |
| Закрыть                                                                         |

9. В «Диспетчере устройств» устройство должно отображаться как Rockusb device:

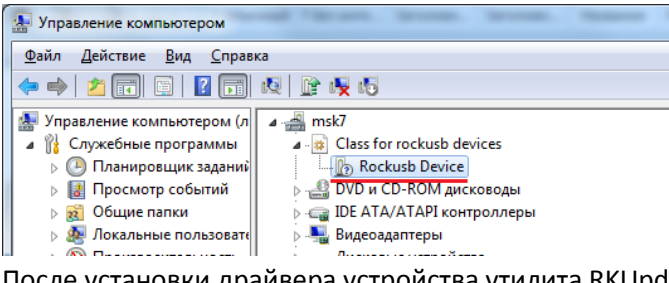

10. После установки драйвера устройства утилита RKUpdate должна определить его:

| RKDeviceMana  | ige v1.7         |                  |         |
|---------------|------------------|------------------|---------|
|               | For              | und device: LOAI | DER     |
| Файл обновле  | яиня             |                  |         |
| C:\test\firmw | are_update.img   |                  | <b></b> |
| Система:      | 4.1.01 Загрузчик | 1.22 Процессор:  | RK30    |
| Устройство    |                  |                  |         |
| Система:      | N/A Загрузчик    | И/А Процессор:   | RK30    |
| 00:00         | Обновить         | Восстан. В       | ыход    |
|               |                  |                  |         |

## 3. Обновление устройства

1. Убедитесь что выбран правильный файл обновления ПО, и нажмите кнопку «Восстан.»:

| RKDeviceManage v1.7                                    |                                 |
|--------------------------------------------------------|---------------------------------|
| texet<br>Bringing the Best Together<br>Файл обновления | Found device: LOADER            |
| C:\test\firmware_update.                               | ing                             |
| Система: 4.1.01                                        | Загрузчик: 1.22 Процессор: ККЗО |
| Устройство                                             |                                 |
| Система: №/А                                           | Загрузчик: N/A Процессор: RK30  |
| 00:00                                                  |                                 |
| Язык                                                   | Обновить Восстан. Выход         |

2. Подтвердите обновление нажав «Да» в появившемся диалоговом окне. Запустится процесс обновления ПО:

| RKDeviceManage v1.7                        | ×                                  |
|--------------------------------------------|------------------------------------|
| <b>LEXEL</b><br>Bringing the Best Together | Found device: LOADER               |
| Файл обновления                            |                                    |
| C:\test\firmware_update.                   | img                                |
| Система: 4.1.01                            | Загрузчик: 1.22 Процессор: ВКЗО    |
| Устройство                                 |                                    |
| Система: №/А                               | Загрузчик: №/А Процессор: ВКЗО     |
| Download Image                             | Total (446052K), Current (156285K) |
| 00:31                                      |                                    |
| Язык                                       | Обновить Восстан. Выход            |

- 3. Ни в коем случае не закрывайте программу, а так же не выключайте ПК и не отключайте от него планшет до завершения операции, иначе устройство перестанет работать!
- 4. После завершения процесса обновления ПО, появится соответствующее сообщение, а

| RKDeviceMana                   | ge v1.7        |                   |         |      |          | 23 |
|--------------------------------|----------------|-------------------|---------|------|----------|----|
| <b>LEX</b><br>Bringing the Bes | et.            | No                | device  |      |          |    |
| Файл обновле                   | ния            |                   |         |      |          |    |
| C:\test\firmw                  | are_update.img | <u> </u>          | ~       |      |          |    |
| Система:                       | PROMPT         |                   |         | op:  | RK30     |    |
| Устройство                     | 0              | Восстановление за | вершено |      |          |    |
| Система:                       |                |                   | ОК      | gp:  |          |    |
|                                |                |                   |         |      |          |    |
| 00:00                          |                |                   |         |      |          |    |
| Язык                           | Oối            | новить            | осстан. | Выхо | <b>_</b> |    |

Первая загрузка устройства после обновления ПО может занять до 5 минут. Пожалуйста, не выключайте и не перезагружайте устройство в течение этого времени. Если устройство не загрузится за 5 минут, перезагрузите его (путем нажатия кнопки «Reset», либо удерживания кнопки включения питания на 10 секунд, если кнопка «Reset» отсутствует).